## Using Sage 50 2014 Version Canadian 1st Edition Purbhoo Test Bank

Full Download: http://alibabadownload.com/product/using-sage-50-2014-version-canadian-1st-edition-purbhoo-test-bank/

#### SAGE 50 ACCOUNTING TEST ONE VERSION A

 Name:
 \_\_\_\_\_\_
 Class:
 \_\_\_\_\_\_

Date: \_\_\_\_\_

The information provided in this test allows you to set up the General, Payables and Receivables ledgers for an Ontario company named GEORGE'S WELDING owned and run by Chris George, a master welder. He performs all kinds of welding jobs for individuals as well as companies. George as contracted you to set up his company to use Sage 50 Accounting for general ledger, accounts receivable and accounts payable. (NOTE TO INSTRUCTOR: if you do not wish to have students tested on setting up an entire company from scratch, you may use the template files provided, and start on page 6).

## DO EACH OF THE FOLLOWING TASKS IN ORDER.

1. Using Sage 50 Accounting, create a new company file using the following information:

| Company Name:              | GEORGE'S WELDING           |                                     |
|----------------------------|----------------------------|-------------------------------------|
| Address:                   | 33 Maple St.               |                                     |
|                            | Windsor, Ontario           |                                     |
|                            | N9S 4B6                    |                                     |
| Phone:                     | (519) 653-8383             | Fax: (519) 653-7700                 |
| Fiscal start:              | 07-01-2017                 |                                     |
| Earliest transaction date: | 07-01-2017                 |                                     |
| Fiscal end:                | 12-31-2017                 |                                     |
| Select: Let me build the   | list of accounts myself at | fter the company is created         |
| Industry:                  | Service                    |                                     |
| Store company files in a   | new folder named Geor      | ge and use George as the file name. |
|                            |                            |                                     |

Select: I will update my tax information myself

2. Working from the Company module window, change default settings if necessary to include the following:

| User Preferences Options     | Use Accounting Terms                                                |
|------------------------------|---------------------------------------------------------------------|
| -                            | Automatically save changes to Suppliers, Clients and Other Records  |
|                              | Show list buttons                                                   |
| User Preferences View        | Turn off Checklists and Daily Business Manager at startup and after |
|                              | changing session date                                               |
|                              | Turn off Employee & Payroll, Inventory & Services, Project and      |
|                              | Time & Billing                                                      |
|                              | Turn on Change Session Date at startup                              |
| User Preferences Transaction | Turn on confirmation message Box                                    |
| Company Information Settings | Business No: 342 121 190                                            |
| Company System Settings      | Do not allow transactions dated before 07-01-2017                   |
|                              | Do not allow transactions in future                                 |
| Company Backup Settings      | Backup frequency: Weekly; turn off automatic backups                |
| Company Features Settings    | Company does not use quotes, orders, packing slips and project      |
|                              | Company does business in French and English                         |
| Company Forms Settings       | Next Client & Sales Invoice number: 121                             |
|                              | Next Receipts number: 297                                           |
| Company Date Format Settings | Month, day, year. Use long date format on the screen and in reports |

Copyright © 2015 Pearson Canada Inc.

## **3.** Create accounts to match the following Chart of Accounts. Edit the current earnings account.

Account types are shown in brackets beside the account. (A) = Subgroup (S) = Subgroup total (H) = Heading (T) = Total (X) = Current Earnings All other accounts (unmarked) are Group accounts.

## GEORGE'S WELDING Chart of Accounts

1000 CURRENT ASSETS (H)
1050 Test Balance
1080 Bank: Chequing Account
1100 Bank: Credit Card
1200 Accounts Receivable
1290 Welding Supplies
1390 TOTAL CURRENT ASSETS (T)

1400 CAPITAL ASSETS (H)
1420 Torches
1450 Computers
1480 Other Welding Equipment
1500 Vehicle
1550 Shop
1590 TOTAL CAPITAL ASSETS (T)

2000 CURRENT LIABILITIES (H)
2100 Bank Loan
2200 Accounts Payable
2250 Credit Card Payable
2650 HST Charged on Services (A)
2670 HST Paid on Purchases (A)
2750 HST Owing (Refund) (S)
2790 TOTAL CURRENT LIABILITIES (T)

2800 LONG TERM LIABILITIES (H)2850 Mortgage Payable2890 TOTAL LONG TERM LIABILITIES (T)

3000 OWNERS' EQUITY (H) 3560 Chris George, Capital 3600 Net Income (X) 3690 TOTAL OWNERS' EQUITY (T)

4000 REVENUE (H)4020 Revenue from Services4100 Sales Allowances4200 Sales Discounts4390 TOTAL REVENUE (T)

5000 EXPENSES (H)
5020 Advertising
5030 Bank and Credit Card Fees
5040 Cleaning and Maintenance
5060 Hydro Expense
5220 Insurance Expense
5240 Interest Expense
5260 Telephone Expense
5270 Payroll Service Fees
5280 Welding Supplies Used
5590 TOTAL EXPENSES (T)

Print the Chart of Accounts.

# 4. Add account balances from the following Trial Balance:

|                              | GEORGE'S WEL<br>Post-Closing Trial F<br>July 1, 2017 | DING<br>Balance  |
|------------------------------|------------------------------------------------------|------------------|
| 1080 Bank: Chequing Account  | \$12 150                                             |                  |
| 1100 Bank: Credit Card       | 200                                                  |                  |
| 1200 Accounts Receivable     | 5 000                                                |                  |
| 1260 Welding Supplies        | 900                                                  |                  |
| 1420 Welding Torches         | 3 800                                                |                  |
| 1450 Computer                | 1 500                                                |                  |
| 1480 Other Welding Equipment | 4 200                                                |                  |
| 1500 Vehicle                 | 9 000                                                |                  |
| 1550 Shop                    | 150 000                                              |                  |
| 2100 Bank Loan               |                                                      | \$6000           |
| 2200 Accounts Payable        |                                                      | 1 600            |
| 2250 Credit Card Payable     |                                                      | 1 100            |
| 2650 HST Charged on Services |                                                      | 950              |
| 2670 HST Paid on Purchases   | 750                                                  |                  |
| 2850 Mortgage Payable        |                                                      | 99 000           |
| 3560 Chris George, Capital   |                                                      | 78 850           |
|                              | <u>\$187 500</u>                                     | <u>\$187 500</u> |

**Hint**: Remember to use account 1050 Test Balance for out of balance amounts. **Print** the Trial Balance.

# 5. Change Account Classes:

Bank: Chequing Account: Change the account class to Bank and enter 201 as the next cheque number. Bank: Credit Card: Change the account class to Credit Card Receivable. Credit Card Payable: Change the account class to Credit Card Payable. Expense Group accounts: Change the account class to Expense.

## 6. Set up credit cards as follows:

| Credit Cards Accepted: | Credit Card Name: Chargit    |
|------------------------|------------------------------|
|                        | Currency CAD                 |
|                        | Linked Asset Account 1100    |
|                        | Discount Fees: 3%            |
|                        | Linked Expense Account: 5030 |
| Credit Cards Used      | Credit Card name: Chargit    |

| Credit Cards Used: | Credit Card name: Chargit    |
|--------------------|------------------------------|
|                    | Linked Payable Account: 2250 |
|                    | Linked Expense Account: 5030 |

# 7. Enter Sales Taxes and Tax Codes (do not enter accounts to track PST)

| Tax – HST: | Not Exempt, Not Taxable, Use 2670 to track tax paid on expenses |
|------------|-----------------------------------------------------------------|
|            | Use 2650 to track taxes charged on revenues, Report on taxes    |
| Code – H:  | Tax HST, Taxable, Rate 13%, Not included, Refundable            |
| Code – HI: | Tax HST, Taxable, Rate 13%, Included, Refundable                |

Enter Ledger Settings: Allow account classes to change.

| -1 | Ledger Settings. Allow a | $D = 1 + \frac{1}{2} = 1 + \frac{1}{2} + \frac{1}{2} + $ |
|----|--------------------------|----------------------------------------------------------------------------------------------------|
|    | General (Accounts):      | Budgeting should be turned off                                                                                                    |
|    | - Linked Accounts        | Retained Earnings 3560                                                                                                    |
|    |                          | Current Earnings 3600                                                                                                    |
|    | Payables: Address        | Windsor, Ontario, Canada                                                                                                    |
|    | - Options                | Aging periods: 30, 60 and 90 days                                                                                                    |
|    |                          | Calculate all discounts after tax for one time suppliers                                                                                                    |
|    | - Linked Accounts        | Principal Bank Account 1080                                                                                                    |
|    |                          | Accounts Payable 2200                                                                                                    |
|    |                          | Early Payment Purchase Discount and Freight Expense: leave blank                                                                                                    |
|    |                          | Prepayments and Prepaid Orders 2200                                                                                                    |
|    | Receivables: Address     | Windsor, Ontario, Canada                                                                                                    |
|    | -Options                 | Aging periods: 5, 15 and 30 days;                                                                                                    |
|    |                          | No interest charges on overdue accounts;                                                                                                    |
|    |                          | Include invoices paid in last 30 days;                                                                                                    |
|    |                          | Use tax code H as default for new customers                                                                                                    |
|    | - Discounts              | Terms: 2% discount in 5 days (after tax), net in 15 days                                                                                                    |
|    |                          | Line discounts not used                                                                                                    |
|    | - Comment                | On sales invoices: "Where fire meets steel."                                                                                                    |
|    | - Linked accounts:       | Principal Bank Account 1080                                                                                                    |
|    |                          | Accounts Receivable 1200                                                                                                    |
|    |                          | Default Revenue 4020                                                                                                    |
|    |                          | Freight Revenue: leave blank                                                                                                    |
|    |                          | Early Payment Sales Discount 4200                                                                                                    |
|    |                          | Deposits and Prepaid Orders 1200                                                                                                    |
|    |                          | · ·                                                                                                    |

# 8. Create the following supplier accounts. Add the historical information provided.

| Name (Contact), Address<br>Bell Canada<br>339 Jupiter Ave., Toronto, ON R4S 6T3<br>Web: www.bell.ca<br>Supplier since: 12/01/2005                       | <u>Phone/Fax</u><br>Tel: (905) 310-5221    | Terms, Tax, Account<br>Terms: net 10<br>Tax Code: HI<br>Expense Account:<br>5260 Telephone Expense |
|----------------------------------------------------------------------------------------------------|--------------------------------------------|----------------------------------------------------------------------------------------------------|
| Receiver General for Canada (Margot Taxit)<br>Summerside Tax Centre, Summerside PE C1N 6L2<br>Web: www.cra-arc.gc.ca<br>Supplier since: 12/01/2005      | Tel: (902) 821-8186                        | Terms: net 1<br>Tax Code: No tax<br>(tax exempt – yes)                                             |
| Welding Monthly (Leo Libra)<br>29 Taurus Lane, London, ON R4V 2V7<br>Tax ID: 493 421 289<br>E-mail: look.up@weld.com<br>Supplier since: 06/12/2006      | Tel: (226) 593-7191<br>Fax: (226) 593-1772 | Terms: net 20<br>Tax Code: H<br>Expense Account:<br>5020 Advertising                               |
| Welds 'r Us (Vulcan Sidekick)<br>81 Aquarian Way, Chatham, On R3T 2C9<br>Tax ID: 563 327 766<br>E-mail: weldall@welds.com<br>Supplier since: 01/15/2008 | Tel: (519) 592-6282<br>Fax: (519) 592-8164 | Terms: net 30<br>Tax Code: H<br>Expense Account:<br>1480 Other Welding Equipment                   |

# **Historical Supplier Invoices and Payments**

| <u>Name</u><br>Bell Canada | <u>Terms</u><br>net 10 | <u>Date</u><br>Jun 28/17 | Invoice/Chq<br>BC-55112  | <u>Amount</u><br>\$ 150 |
|----------------------------|------------------------|--------------------------|--------------------------|-------------------------|
| Welding Monthly            | net 20                 | Jun 21/17                | WM-611                   | \$450                   |
| Welds 'r Us                | net 30                 | Jun 12/17<br>Jun 19/17   | WU-4229<br>Chq 195       | \$1 100<br>-500         |
|                            | net 30                 | Jun 28/17                | WU-5110<br>Balance Owing | <u>400</u><br>\$1 000   |
|                            |                        |                          | <b>Grand Total</b>       | \$1 600                 |

Print the Supplier Aged Detail Report for all suppliers. Include terms.

## 9. Create the following customer accounts with historical information.

The credit limit for all customers is 5000. The terms for all customers are 2/5, n/15. The tax code for all customers is H. If information is not provided, leave fields blank.

| <u>Name (Contact), Address</u>            | <u>Phone/Fax</u>    | <u>Revenue Account</u>    |
|-------------------------------------------|---------------------|---------------------------|
| Wacky Welding (Major Stickit)             | Tel: (519) 591-7722 | 4020 Revenue for Services |
| 45 Dunnit St., Wallaceburg, ON R1E 6T3    | Fax: (519) 591-9112 |                           |
| E-mail: the_major@wacky.com               |                     |                           |
| Web site: www.wacky.com                   |                     |                           |
| Customer since: 01/01/2006                |                     |                           |
| Noya Welding (Para Noya)                  | Tel: (519) 592-9001 | 4020 Revenue for Services |
| 110 Oxygen St., Windsor, ON N8T 9A1       | Fax: (519) 592-9991 |                           |
| E-mail: pnoya@interface.ca                |                     |                           |
| Customer since: 09/16/2008                |                     |                           |
| Flamer's Steel (Clare Flame)              | Tel: (519) 762-6712 | 4020 Revenue for Services |
| 10A Readers Den, Woodstock, ON N3H 7D3    | · · ·               |                           |
| Web site: www.flamers.com                 |                     |                           |
| Customer since: 11/06/2007                |                     |                           |
| Historical Supplier Invoices and Payments |                     |                           |
|                                           |                     | <b>.</b> .                |

| <u>Name</u>   | <u>Terms</u> | <u>Date</u>         | <u>Invoice/Chq</u> | <u>Amount</u> |
|---------------|--------------|---------------------|--------------------|---------------|
| Wacky Welding | 2/5, n/15    | Jun 22/17           | 108                | \$ 5 500      |
|               |              | Jun 23/17           | Chq 212            |               |
|               |              | <b>Balance</b> owin | g (Grand Total)    | \$5 000       |

Print the Customer Aged Detail Report for all customers. Include terms.

10. Back up your files in your data folder. Continue with the working copy of your data files, Welding.SAI. Finish entering the history. When you have finished entering the history, enter the transactions that follow.

# 11. Change the session date to July 8, 2017. Create shortcuts or change modules and enter the following transactions.

NOTE: Deposits and withdrawals, except credit card transactions, use Chequing bank account.

Credit Card Purchase Invoice # WM-639 Dated July 2, 2017 From Welding Monthly, \$460, plus \$59.80 HST for print advertising. Purchase invoice total \$519.80. Charge to Advertising expense. Paid by Chargit.

Sales Invoice #121 Dated July 4, 2017 To Noya Welding, \$900 plus \$117 HST for welding beams for a wedding party. Invoice total, \$1017. Terms 2/5, net 15.

Payment Cheque #201Dated July 5, 2017To Bell Canada, \$150 in full payment of account. Reference invoice #BC-55112.

Cash Receipt #297Dated July 6, 2017From Wacky Welding, cheque #239 for \$1,600 in partial payment of account. Reference invoice #108.

Sales Invoice #122 Dated July 6, 2017 To Flamer's Steel, for 5 hours of welding on steel girders, \$500 plus \$65 HST. Invoice total \$565. Terms 2/5, net 15.

Credit Card Sales Invoice #123 Dated July 7, 2017 Sales Summary: To One-time walk-in welding customers, \$360 for various types of welding jobs, plus \$46.80 HST. Invoice total \$406.80. The customers paid with Chargit credit cards.

Memo #1 Dated July 7, 2017 Welding supplies used during the past week amounted to \$24. Adjust welding supplies account and charge to Welding supplies used expense account. Store as weekly recurring entry.

Bank Memo # PB-77225Dated July 8, 2017From Paylo Bank, \$1,600 for NSF cheque from Wacky Welding. Reference invoice #108 and cheque#239. The company has been notified of the unpaid account.

Memo #2 Dated July 8, 2017 Adjust Sales Invoice #122 to Flamer's Steel. Flamer's Steel will be using our services on a weekly basis so their rate will be reduced. The amount billed should be reduced to \$400 plus \$52 HST. Store the sales invoice as a weekly recurring transaction.

Memo #3 Dated July 8, 2017 Chris's welding tank exploded when a customer accidentally dropped it. Write off the welding tool recorded in account # 1480 valued at \$750. Create new Group expense account 5100 Damaged Tools.

| Bank Debit Memo #PB-77386                  | Dated July 8, 2017      |
|--------------------------------------------|-------------------------|
| From Payblo Bank, pre-authorized bi-weekly | payroll for employees.  |
| Wages and payroll expenses                 | \$6,000.00              |
| Payroll services fee                       | 80.00                   |
| HST paid on payroll services               | 10.40                   |
| Total withdrawal                           | \$6,090.40              |
| Create new Group expense account 5290 Was  | ge and Payroll Expenses |

## Change the session date to July 15, 2017. Enter the following transactions:

Cash Receipt #298 Dated July 9, 2017 From Noya Welding, cheque # 431 for \$996.66 in payment of account, including 2% discount for prompt payment. Reference invoice #121. Cheque Purchase Invoice #CP-2990 Dated July 10, 2017 From Crystal Products, Inc. (use Quick Add for new supplier), \$900 plus \$117 HST for one welding tank to replace the destroyed tank. Invoice total \$1 017 paid by cheque #202. Purchase Invoice #WU-5331 Dated July 11, 2017 From Welds 'r Us, \$600 plus \$78 HST, for one arc welding torch kit. Invoice total \$678. Terms net 30. Cash Receipt #299 Dated July 11, 2017 From Wacky Welding, certified cheque #WW-44239 for \$1 600 to replace NSF cheque. Reference invoice #108 and Bank Memo # PB-77225. Sales Invoice #124 Dated July 13, 2017 To Wacky Welding, \$900 for steel welding and consultations, plus \$117 HST. Invoice total \$1 017. Change the customer's terms to net 15 for this invoice and in the customer ledger. Sales Invoice #125 Dated July 13, 2017 To Flamer's Steel, \$400 plus \$52 HST for 5 hours of arc welding. Invoice total \$452. Terms 2/5, net 15. Recall stored entry. (Accept message) Credit Card Sales Invoice #126 Dated July 13, 2017 To One-time customers. 150 minutes @ \$1.00 each 150.00 total 19.50 HST Charged Total amount paid by Chargit \$169.50 Cash Sales Invoice #127 Dated July 14, 2017

Sales Summary: To One-time walk-in clients, \$380 for various types of welding jobs, plus \$49.40 HST. Invoice total \$429.40. Paid by Cash.

Memo #5 Dated July 14, 2017 Welding supplies used in the past week amounted to \$24. Adjust welding supplies account and charge to welding supplies used expense account. Recall stored entry.

Bank Memo # PB-82771Dated July 15, 2017From Paylo Bank, \$1 500 for regular monthly mortgage payment. This amount includes interest of<br/>\$1 200 and \$300 in principal.

## **12.** Print the following reports:

Journal Entries for all journals from July 1 to July 15, 2017 Show corrections. Comparative Balance Sheet (with percent difference) at July 1, 2017 and July 15, 2017 Income Statement from July 1 to July 15, 2017

### **13.** Bonus question:

**Customize** the sales invoice as follows to prepare for printing: Align the names and addresses with the envelope window type ENV002 Change the Ship to label to Bill to Remove the columns for Item, Unit, Shipped Quantity, Price and Tax Code Name and save the invoice

**Preview** and then **print** invoice #125 (Look up the invoice first.)

# **CHAPTER 1 QUESTIONS (Getting Started)**

- 1. When first opening the Sage 50 program you will be asked to choose
  - a. select an existing company
  - b. to create a new company
  - c. select a recently used company
  - d. any one of the above
- 2. To see that your working copy contains all the files from the data folder
  - a. open the sample company
  - b. open the appropriate drive to verify data folders and files
  - c. show the select company window at startup
  - d. create a new company
- 3. The save function automatically
  - a. saves changes to the data file and the backup file at same time
  - b. saves changes as another file and keep it open
  - c. takes place each time you close a data file
  - d. restores a file that was previously saved
- 4. The Sage 50 help function will
  - a. give information on using the Sage 50 program
  - b. give other information about the program
  - c. give information about accounting procedures and practices
  - d. give you advice on all of the above items
- 5. Sage 50 Advice, the Help Menu, the Status Bar and the Tool Buttons
  - a. are other textbooks on the Sage 50 Program
  - b. are various methods available for on-screen assistance
  - c. allow you to make changes to the journal entries
  - d. allow you to make changes to the ledger accounts
- 6. The home window main menu bar contains such functions as
  - a. file, edit, view, setup, maintenance, graphs, reports, help
  - b. tool buttons, sizing buttons, open buttons, close buttons
  - c. recording general journal entries
  - d. recording general ledger entries
- 7. The Sage 50 home window does not display
  - a. icons for the ledger accounts
  - b. icons for ledgers and journals
  - c. icons for individual accounts
  - d. icons for the journals
- 8. Which one of the following comments is not true of the Sage 50 program
  - a. the help menu may be removed or hidden
  - b. the automatic advice option may be turned off or on
  - c. the shortcuts may be removed or changed
  - d. the home window modules may be removed or hidden

- 9. The Sage 50 Advice topics
  - a. give information on various ledger accounts
  - b. give other information on various journals
  - c. give information about good accounting procedures and practices
  - d. give you advice on how to proceed to the advice tool
- 10. To change date format settings in the Sage 50 data file, you must access
  - a. the Sage program system settings screen
  - b. the Windows control panel screen
  - c. the Windows explorer properties menu
  - d. none of the above
- 11. The save as function will automatically
  - a. save changes to the data file in a compressed backup version
  - b. save changes as another file and keep the new file open
  - c. save changes as another file and keep the original file open
  - d. restore a file that was previously saved
- 12. The backup function will automatically
  - a. create a compressed backup version of the current file and close the current file
  - b. save changes as another file and keep the new file open
  - c. create a compressed backup version of the current file and keep the original file open
  - d. restore a file that was previously saved
- 13. The save a copy function will automatically
  - a. save changes to the data file and the backup file at same time
  - b. save changes as another file and keep the new file open
  - c. save changes as another file and keep the original file open
  - d. restore a file that was previously saved
- 14. When you work with a DVD you cannot
  - a. back up your data files to the DVD
  - b. make a copy of your data with the save a copy command
  - c. open a working copy of your data file
  - d. perform any of the above actions
- 15. To restore a classic view home window from an enhanced view module window you should
  - a. choose classic view from the view menu
  - b. choose the classic view tool in the module window
  - c. choose restore from the home window help menu
  - d. choose switch to classic view in the module window
- 16. To find help on a topic in Sage 50 you would
  - a. find the topic on the help window contents tab screen
  - b. find the topic on the help window index tab screen
  - c. enter the topic on the help window search tab screen
  - d. all of the above may provide the help you need

- 17. Before you use the Sage 50 program you must
  - a. install the program
  - b. install the data files you want to work with
  - c. register and activate the program
  - d. all of the above
- 18. The date format used in a Sage 50 data file
  - a. is the same as in other Windows programs on your computer
  - b. applies to all Sage 50 data files
  - c. is set for the individual data file
  - d. cannot be changed after you set it up
- 19. Registering the Sage 50 program
  - a. is necessary to continue using the program
  - b. is required before you can create new company data files
  - c. occurs automatically after you install the program
  - d. is required annually to continue using the program
- 20. To access the journals for the any Sage 50 module you should
  - a. click the item in the modules pane list to show the journal icons
  - b. click the particular module column heading in the classic view
  - c. choose the desired module from the view menu
  - d. do nothing, all icons are always available
- 21. When you restore a file from a backup, you must
  - a. accept the default file name and location for the restored file
  - b. verify that you are replacing the backup file
  - c. verify that you are using the correct version of Sage 50 for your data
  - d. press back to change any of your selections
- 22. Home window tool icons in Sage 50
  - a. are the same in the classic and enhanced view
  - b. are shortcuts for accessing features provided by some menu options
  - c. provide access to journals
  - d. provide access to ledger windows
- 23. Before opening a data file with the Student version of Sage 50, you must
  - a. choose to activate the program from the help menu
  - b. enter the key code and activation code at the beginning of the installation procedure
  - c. get the activation code from the online registration process after installing the program
  - d. get the activation code from the online registration before installing the program
- 24. Payroll activation
  - a. is not required for the Student version of Sage 50
  - b. is required before you can open a Sage 50 data file that uses payroll
  - c. is required within 15 days of starting to use the Sage 50 program
  - d. is required for all versions of the Sage 50 program before you can use the payroll features

- 25. To activate the Student version of Sage 50
  - a. open any data file and choose Activate from the help menu
  - b. open any data file and choose Activate from the home window file menu
  - c. registration and activation are not required for the Student version of Sage 50
  - d. none of the above

Full Download: http://alibabadownload.com/product/using-sage-50-2014-version-canadian-1st-edition-purbhoo-test-bank/

## **CHAPTER 1: ANSWERS**

- 1. d. any one of the above
- 2. b. open the appropriate drive to verify data folders and files
- 3. c. takes place each time you close a data file
- 4. d. give you advice on all of the above items
- 5. b. are various methods available for on-screen assistance
- 6. a. file, edit, view, setup, maintenance, graphs, reports, help
- 7. c. icons for individual accounts
- 8. a. the help menu may be removed or hidden
- 9. c. give information about good accounting procedures and practices
- 10. d. none of the above
- 11. b. save changes as another file and keep the new file open
- 12. c. create a compressed backup version of the current file and keep the original file open
- 13. c. save changes as another file and keep the original file open
- 14. d. perform any of the above actions
- 15. d. choose switch to classic view in the module window
- 16. d. all of the above may provide the help you need
- 17. a. install the program
- 18. c. is set for the individual data file
- 19. a. is necessary to continue using the program
- 20. a. click the item in the modules pane list to show the journal icons
- 21. d. press back to change any of your selections
- 22. b. are shortcuts for accessing features provided by some menu options
- 23. c. get the activation code from the online registration process after installing the program
- 24. a. is not required for the Student version of Sage 50
- 25. d. none of the above